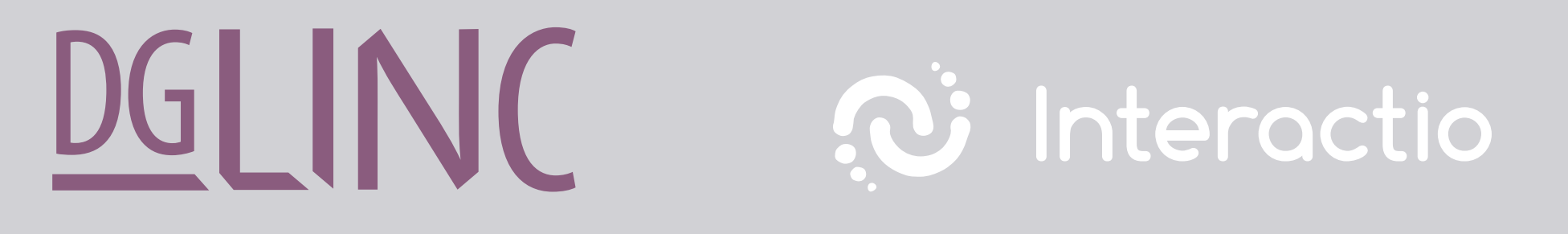

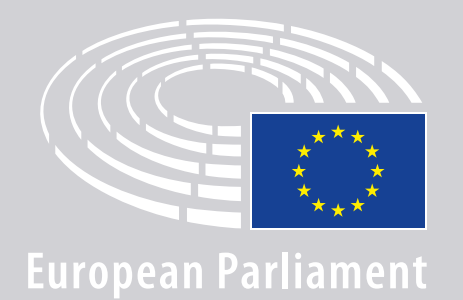

# KALBĖTOJŲ **PRISIJUNGIMO PRIE** DAUGIAKALBIŲ NUOTOLINIŲ POSĖDŽIŲ **INSTRUKCIJOS**

# **JUMS REIKĖS:**

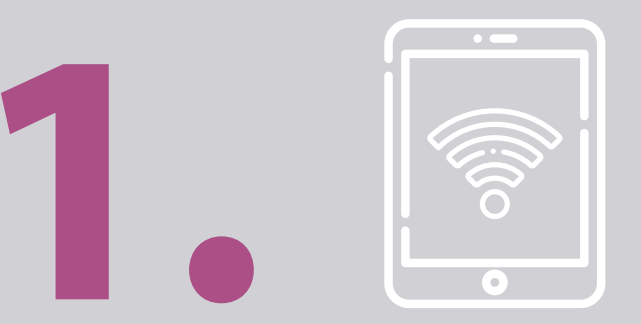

### Įrenginio ir naršyklės

Kad galėtumėte dalyvauti posėdyje, Jums reikės:

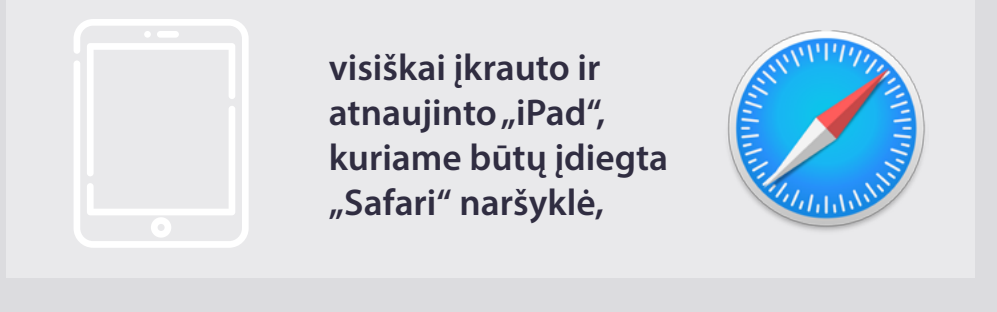

#### **ARBA**

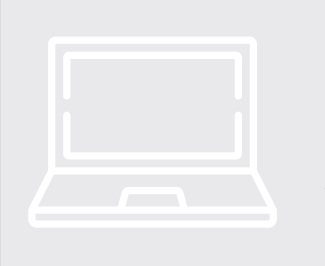

asmeninio kompiuterio (iskaitant "Apple"), kuriame būtų įdiegta "Chrome" naršyklė (69 ir naujesnė versija).

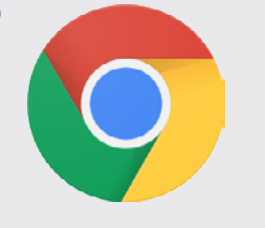

Jsitikinkite, kad Jūsų įrenginys prijungtas prie patikimo interneto ryšio ir jo baterija yra 100 proc. įkrauta. Geriausia, jei prie Jūsų bevielio ryšio prijungtas **tik vienas** jrenginys. Pasirūpinkite, kad Jūsų įrenginys būtų atnaujintas ir foninės taikomosios programos būtų išjungtos.

**Download Chrome** 

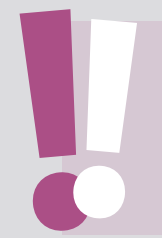

Atkreipkite dėmesį į tai, kad prisijungti telefonu <u>nerekomenduojama</u>. Mažai tikėtina, kad vaizdo kanalas veiktų telefonuose.

### JUMS REIKĖS:

### **2. Det Ausinių ir mikrofono**

Kad Jums kalbant būtų užtikrinta garso kokybė, naudokite **laidines** ausines arba **laidines ausines su mikrofonu**.

<u>Nenaudokite</u> bevielių ausinių, pavyzdžiui, AirPods, nes dėl jų kyla papildomų trikdžių ir ryšio problemų. Nepamirškite išjungti visų garsinių pranešimų savo įrenginyje (gaunamų e. laiškų ir t. t.).

### Organizatorių pateiktos nuorodos į posėdį

pvz., https://panel.interactio.io/join/b7gh6s5l

**MEPs** [EP nariai]: Naudokite nuorodą **Participant** [Dalyvis] **Staff & APAs** [Darbuotojai ir akredituoti Parlamento narių padėjėjai]: Naudokite nuorodą **Viewer** [Stebėtojas]

### PRISIJUNGTI PRIE POSĖDŽIO:

Prisijunkite likus ne mažiau kaip **45 minutėms iki posėdžio**, kad vedėjai turėtų pakankamai laiko **patikrinti, ar Jūsų ryšys veikia**, o **IT pagalbos skyrius** padėtų Jums išspręsti visas galinčias kilti problemas.

#### Paspauskite organizatorių pateikiamą pakvietimo į posėdį nuorodą.

**pvz.,** https://panel.interactio.io/join/b7gh6s5l

### **2.** Įveskite savo **EP e. pašto** adresą ir paspauskite **NEXT** [TOLIAU].

| Firstname.lastname@ep.europa.eu | L    |
|---------------------------------|------|
|                                 |      |
|                                 | NEXT |
|                                 |      |

**3.** Įrašykite **vardą** bei **pavardę** ir paspauskite **LET'S GO** [PRADĖTI].

| First name |          |
|------------|----------|
| Firstname  |          |
| Last name  |          |
| LASTNAME   |          |
|            |          |
|            | LET'S GO |
|            |          |

# PRISIJUNGTI PRIE POSĖDŽIO:

**4.** Spustelėkite mygtuką **Allow** [Leisti] du kartus, norėdami gauti prieigą prie **mikrofono** ir vaizdo **kameros**.

> **Labai svarbus žingsnis:** be leidimo kalbėti negalėsite.

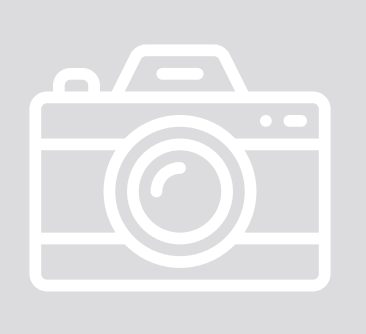

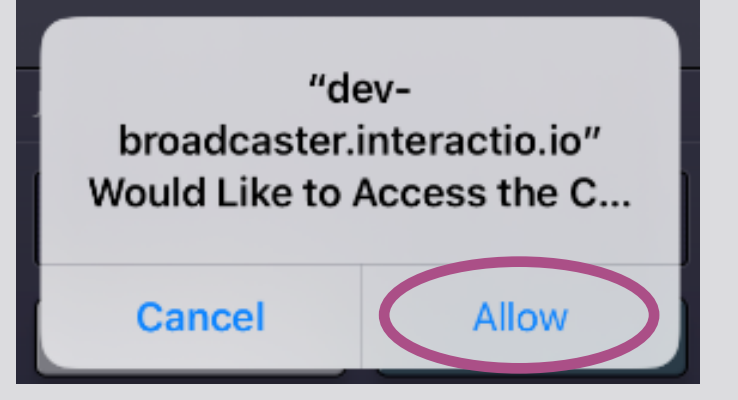

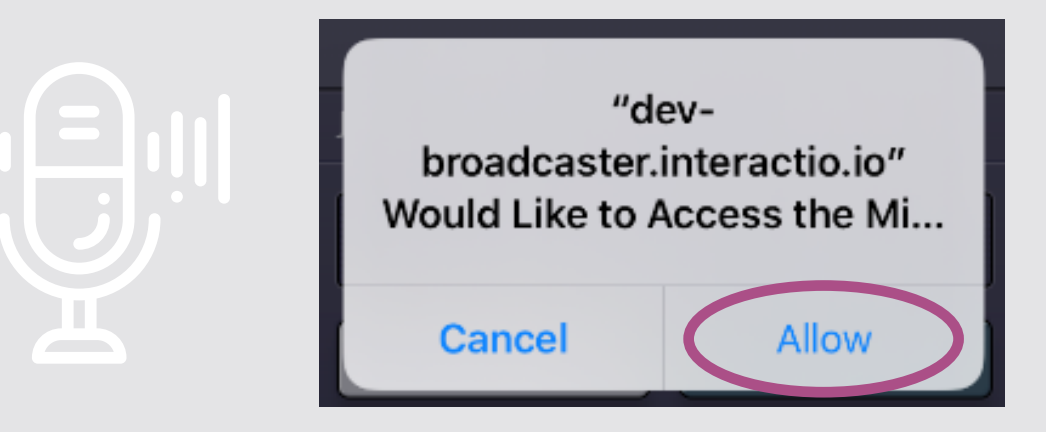

### **5.** Spustelėkite mygtuką **Join** [Prisijungti].

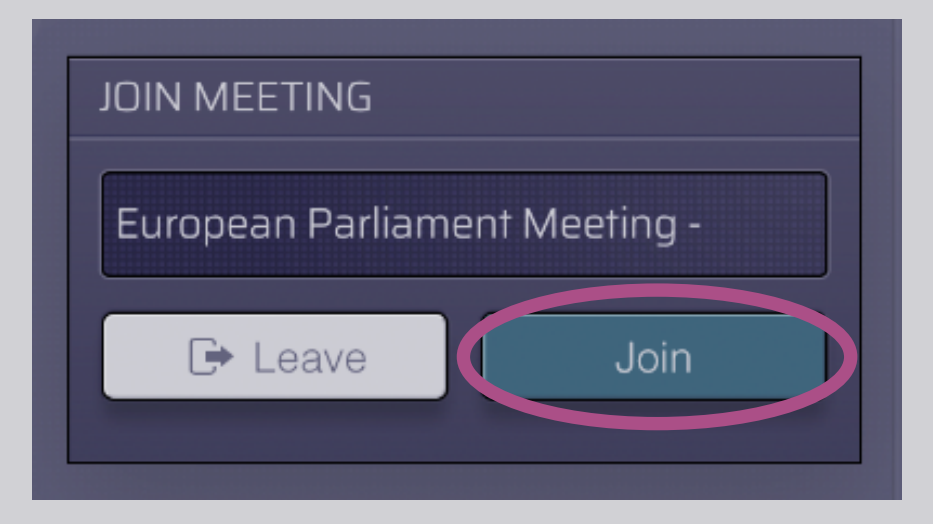

#### 6. Jūs posėdyje !!!

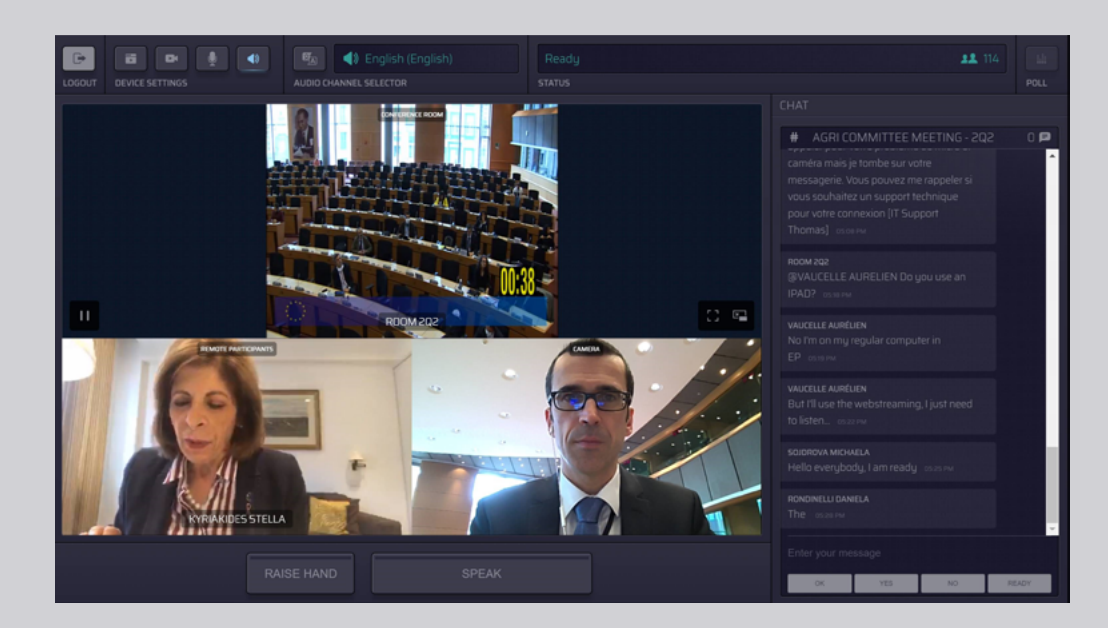

# TAI, KĄ JŪS MATOTE:

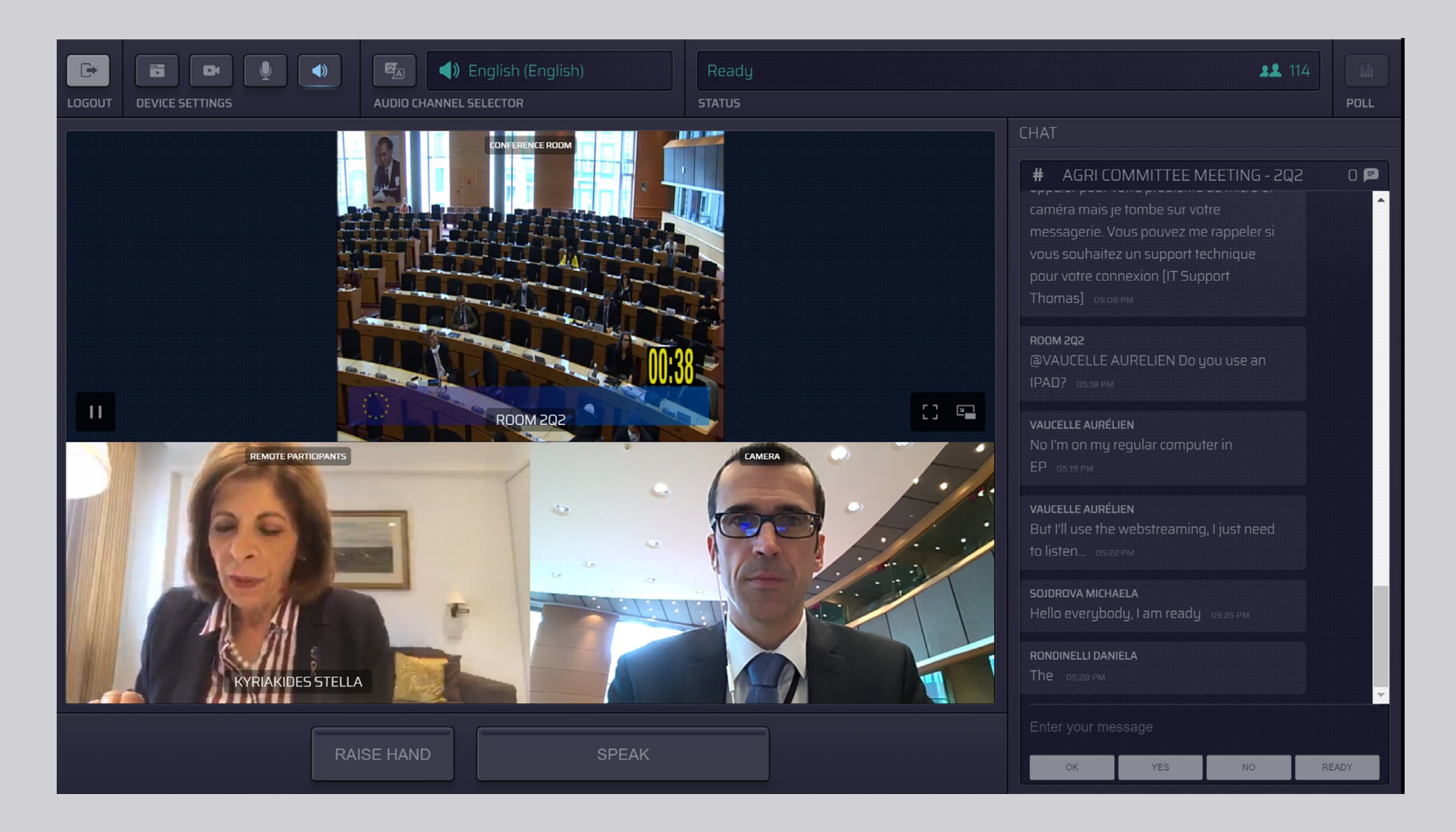

### PASIRINKTI SAVO KALBĄ:

 Norėdami pasirinkti kalbą, kuria klausysitės posėdžio, spustelėkite Audio Channel Selector [Garso kanalų pasirinkimas]. Verčiama žodžiu į nurodytas kalbas.

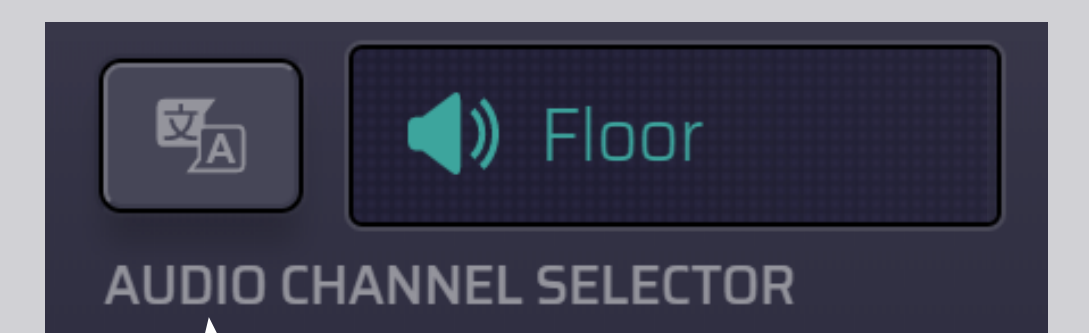

### 2. Pasirinkite kalbos kanalą.

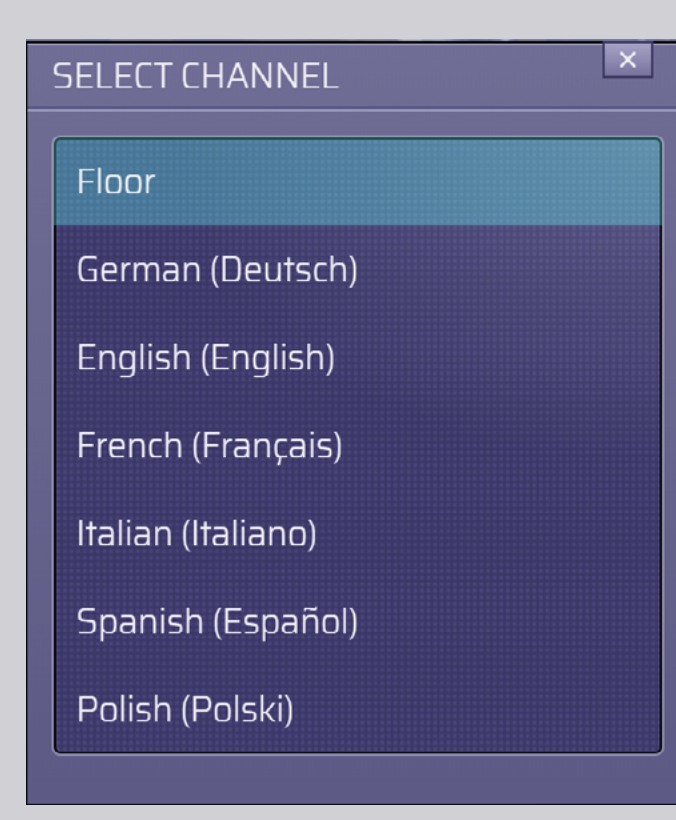

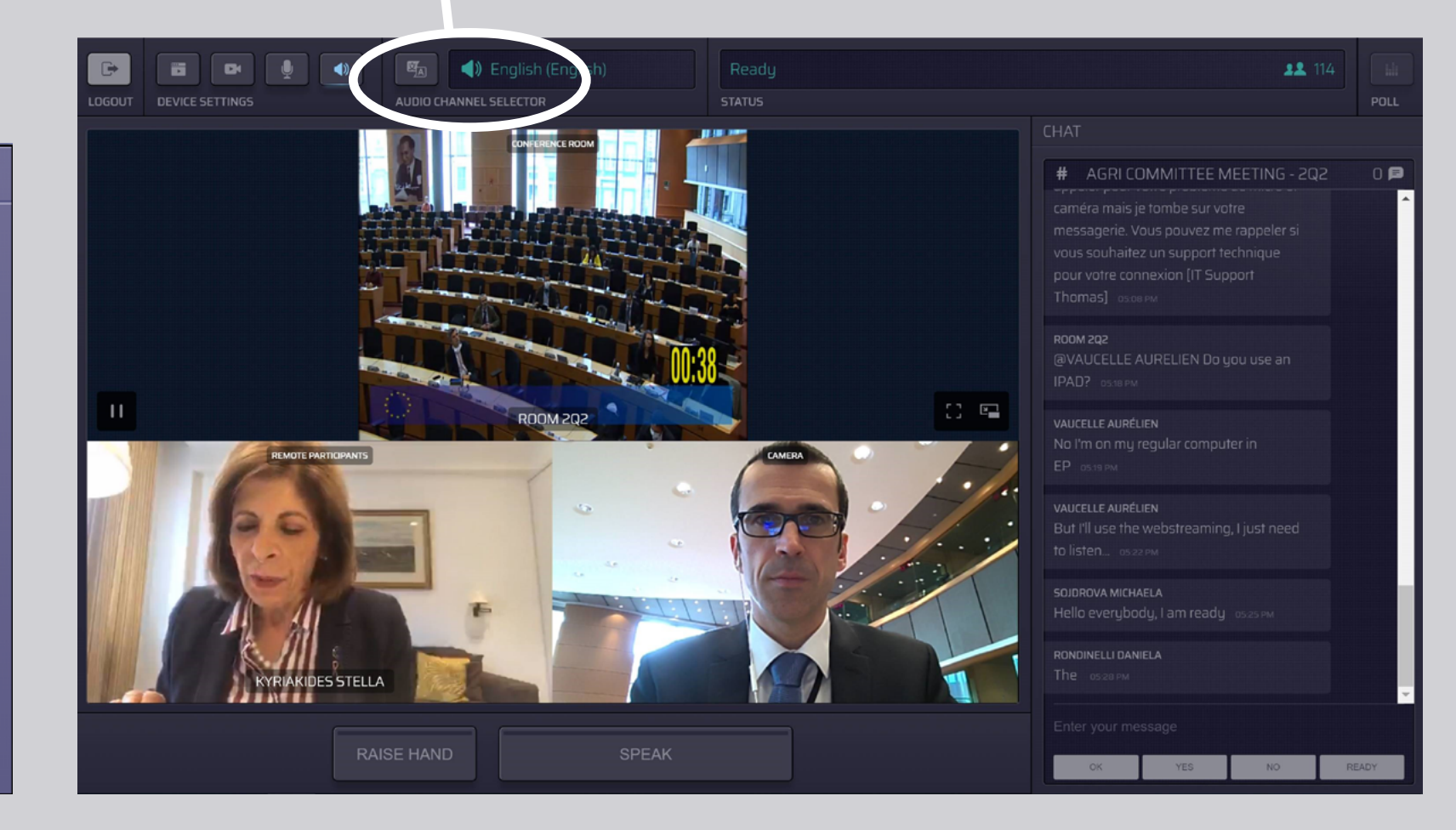

### **KAIP PASISAKYTI:**

 Įspėkite vedėją, kad norite kalbėti, paspausdami RAISE HAND [PAKELTI RANKĄ]. Jei užsidega geltona lemputė, Jūsų ranka pakelta ir informacija perduodama pirmininkui.

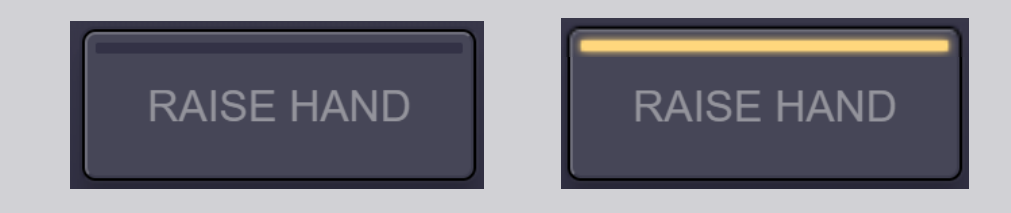

- **2.** Laukite, kol vedėjas ir (arba) pirmininkas leis Jums kalbėti.
- **3. Vedėjui suteikus teisę Jums kalbėti**, užsidegs mygtukas **SPEAK** [KALBĖTI].

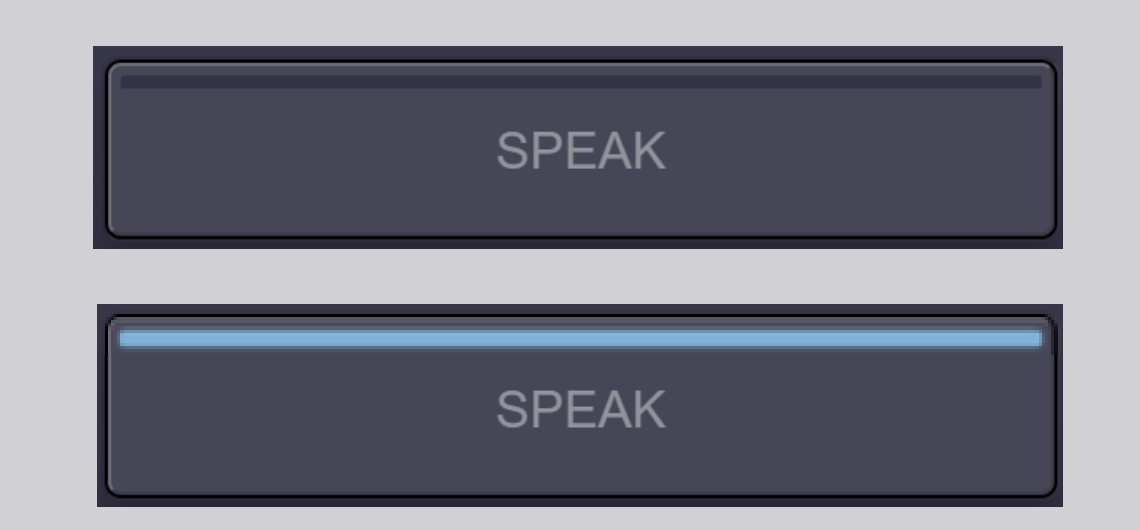

4. <u>Vieną kartą</u> spustelėkite mygtuką SPEAK ir palaukite 3 sekundes, kol būsite prijungtas. Jei mygtukas SPEAK yra raudonos spalvos: Jūs rodomas ekrane posėdžių salėje ir nuotoliniuose dalyvių įrenginiuose.

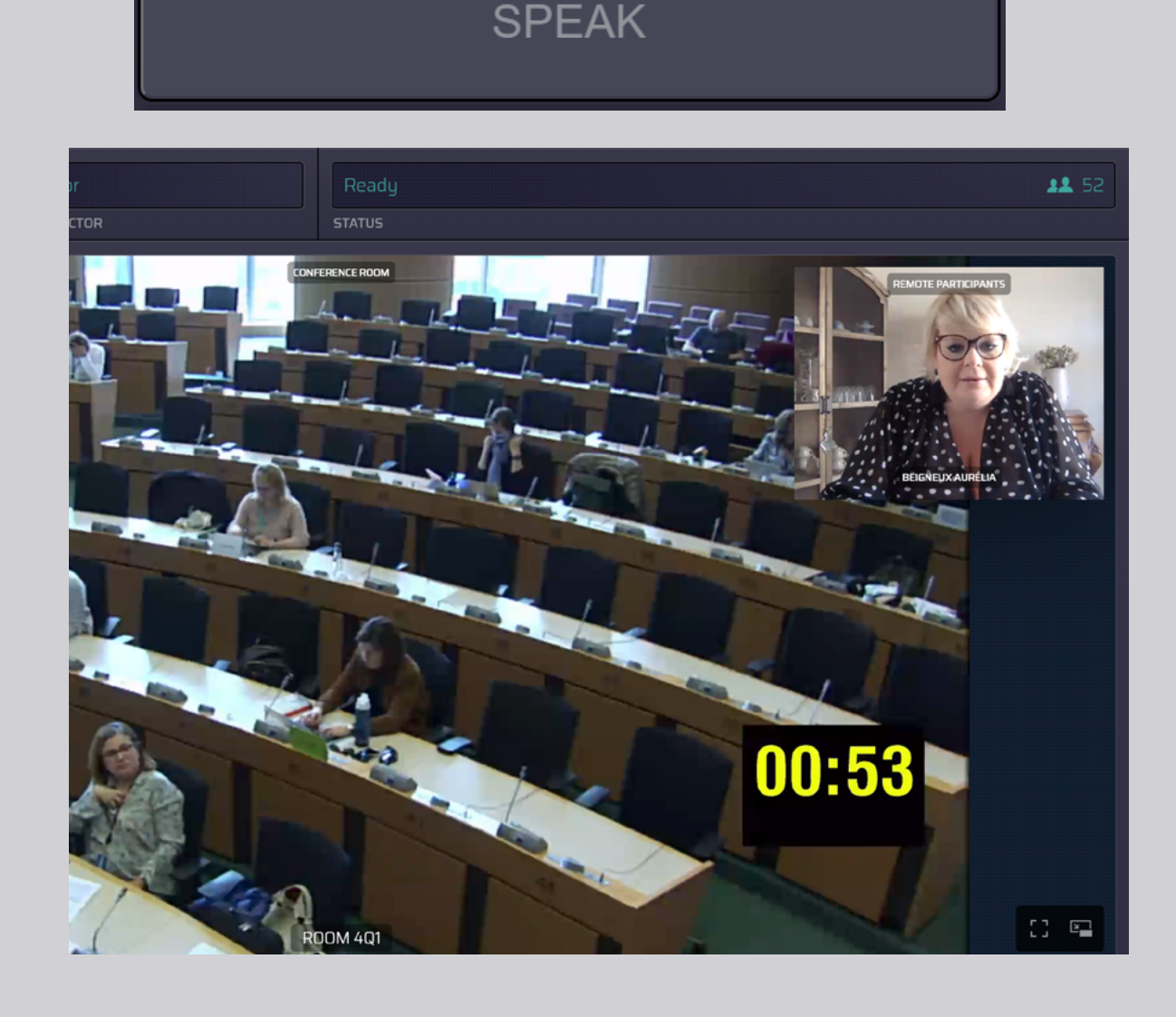

# **GERO POSĖDŽIO!**

PRAŠOME PERSKAITYTI MŪSŲ VADOVĄ "PATARIMAI PASISAKANTIEMS PER NUOTOLĮ"

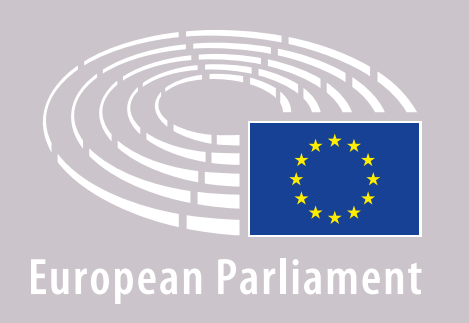

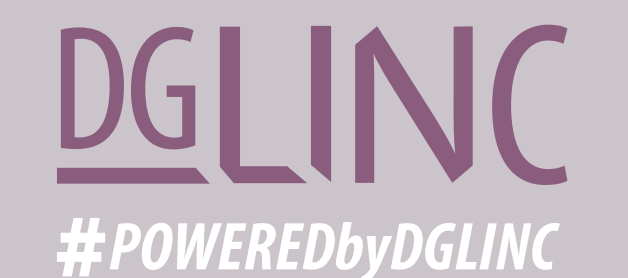

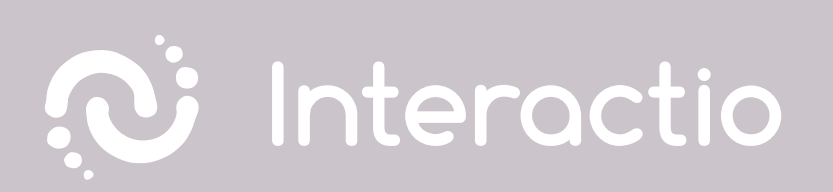